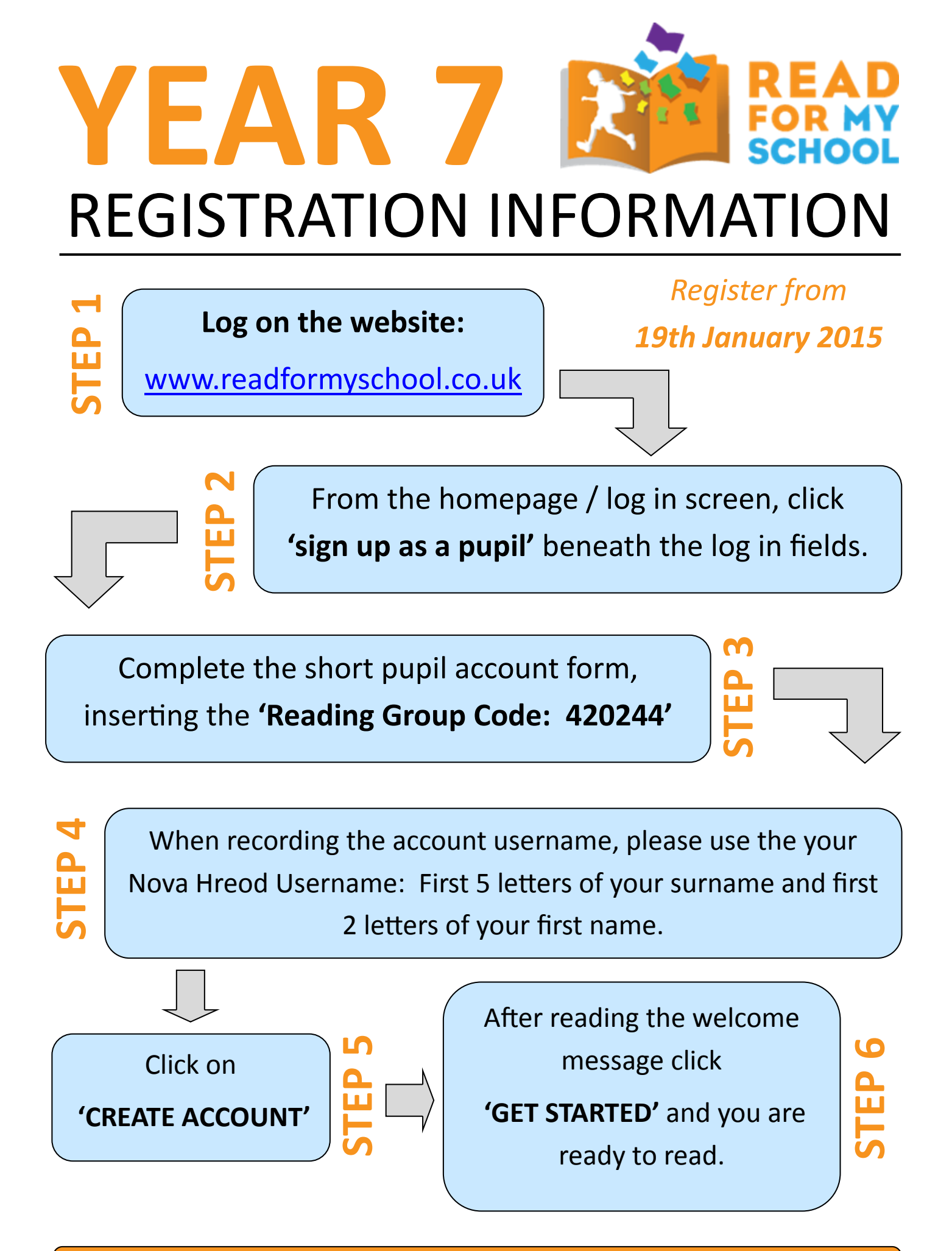

Finally, spend 5 minutes to look at the 'How it Works' tab.